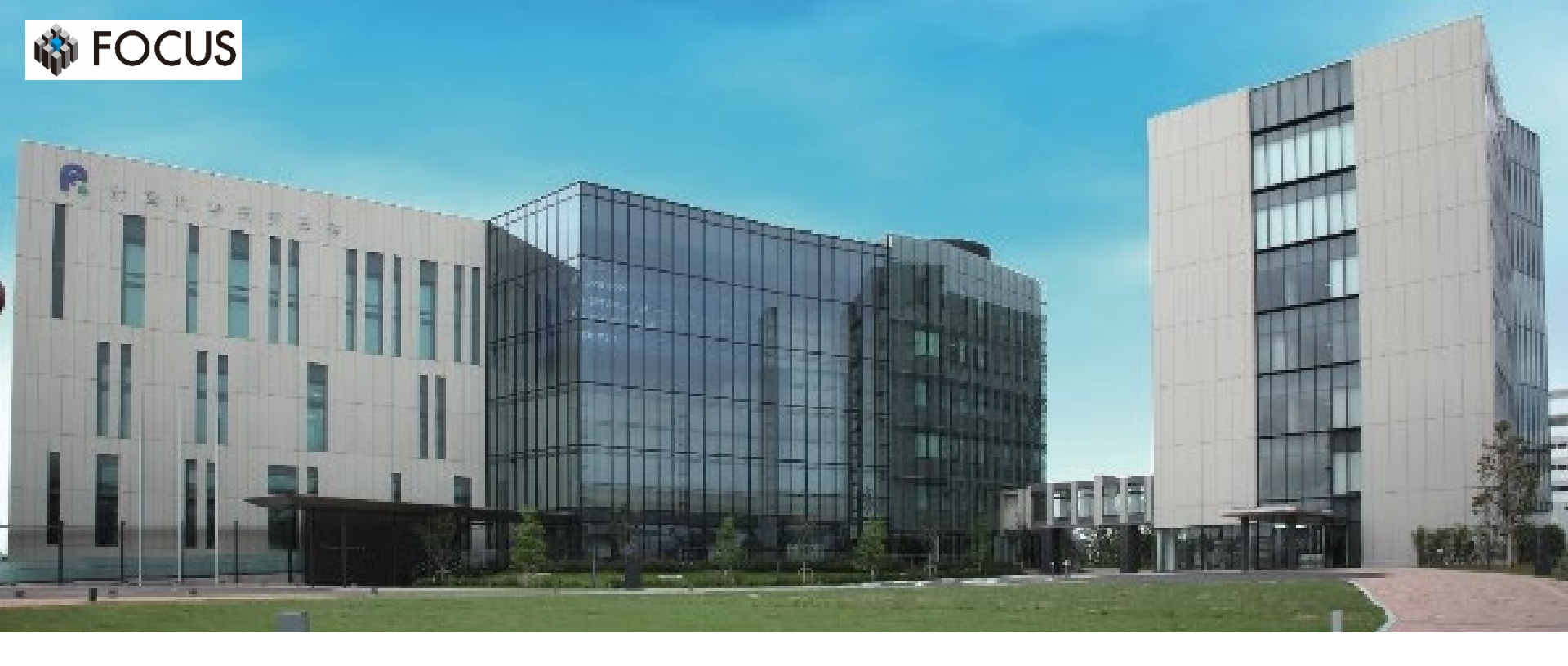

## LAMMPS講習会遠隔(実習)受講 事前準備資料

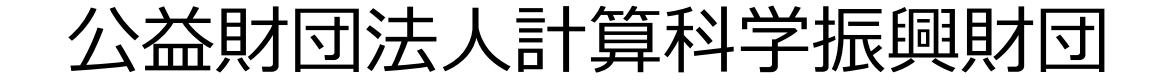

#### いずれかの方法での事前準備をお願いします。

# ①リモートデスクトップを用いた実習室端末への接続 ②SSL-VPN接続にてFOCUSスパコンにログイン

#### 講習会に必要なソフトウェア等は、FOCUS実習室端末にすでに

インストールされています。

講習会前日までに、リモート接続が可能かどうかテストをお願いします。 <u>テスト日時は別途、ご連絡いたします。</u>

#### <u>講習会受付完了後に、</u>リモートデスクトップ用の

- ・ユーザーID
- ・ユーザーID用パスワード
- AgentID
- ・AgentID用パスワード

をお知らせします。

#### https://www.rview.com/ja/

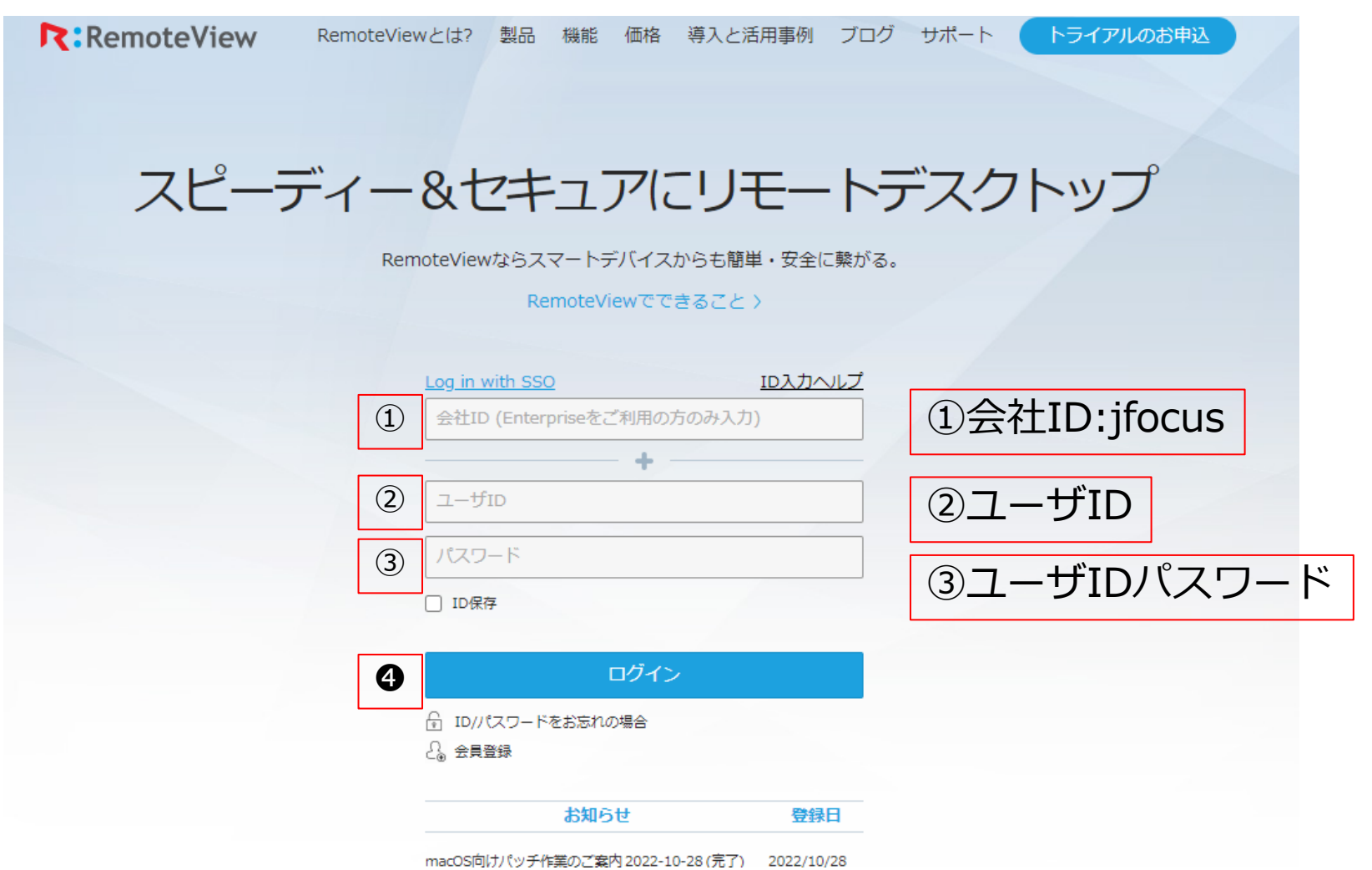

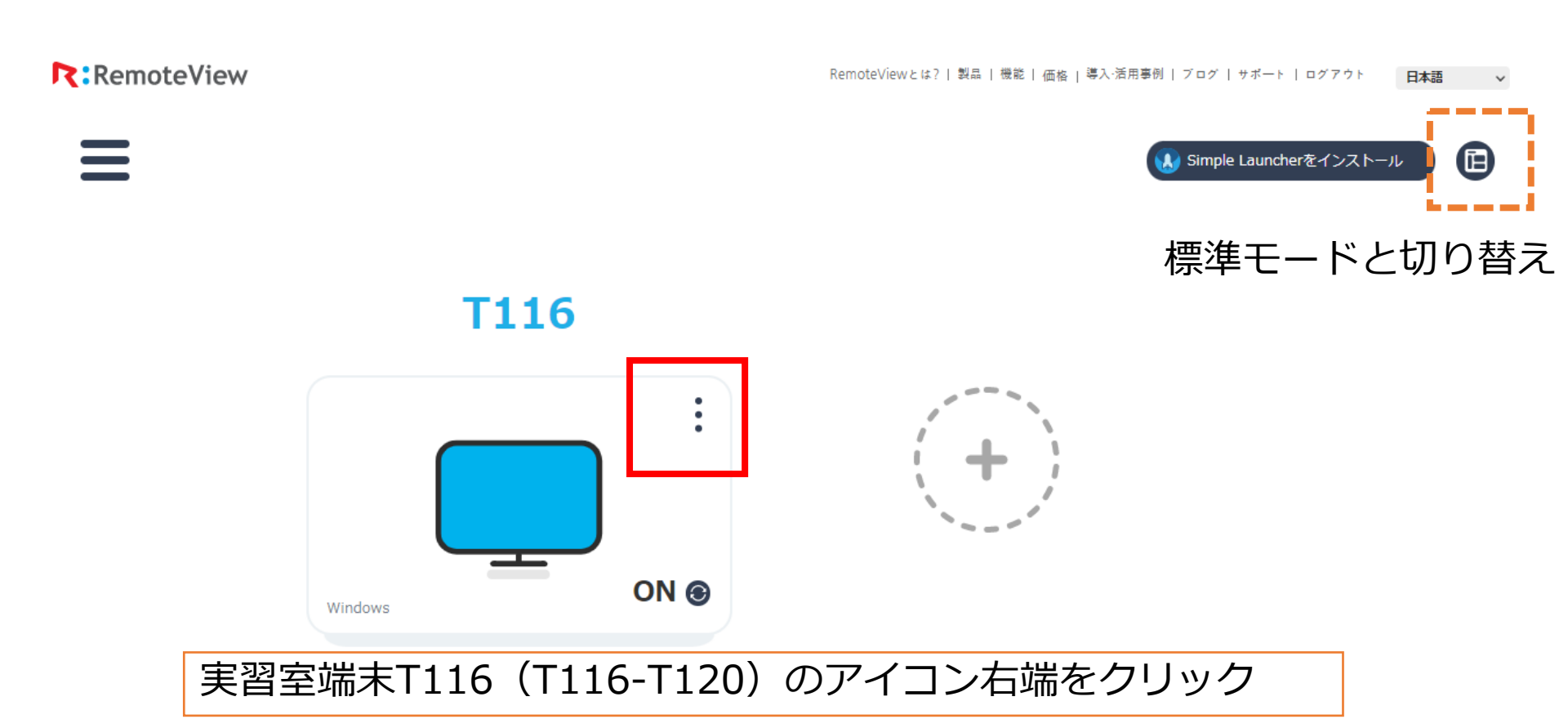

実習室端末はT116~T120のいずれかです。

RemoteView RemoteViewとは?| 製品 | 機能 | 価格 | 導入:活用事例 | ブログ | サポート | ログアウト 日本語 Ē 🚺 Simple Launcherをインストール 標準モードと切り替え **T116** 改善型ビューア 改造型ビューアを選択 Webビューア RXビューア ON Launcherインストール Windows 遠隔エクスプロ を実行する必要があり WOL で 雷源 記動 ます。 Э 指示に従って実行して ツール > ください 削除

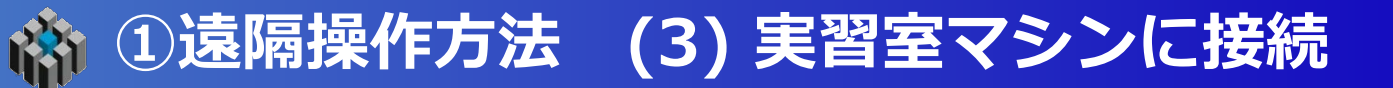

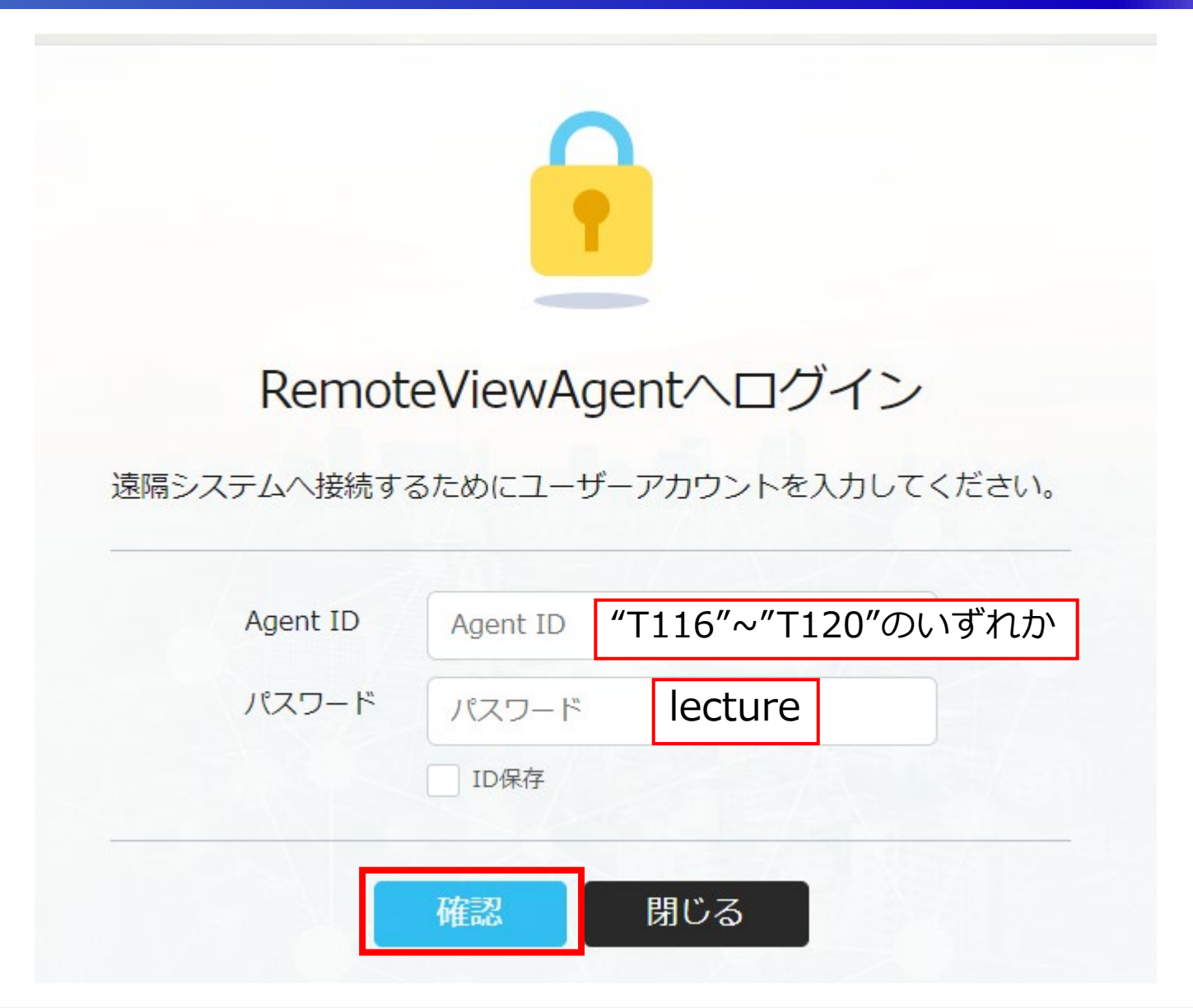

## 🏫 ①遠隔操作方法 (4) 実習室端末に接続/ログアウト

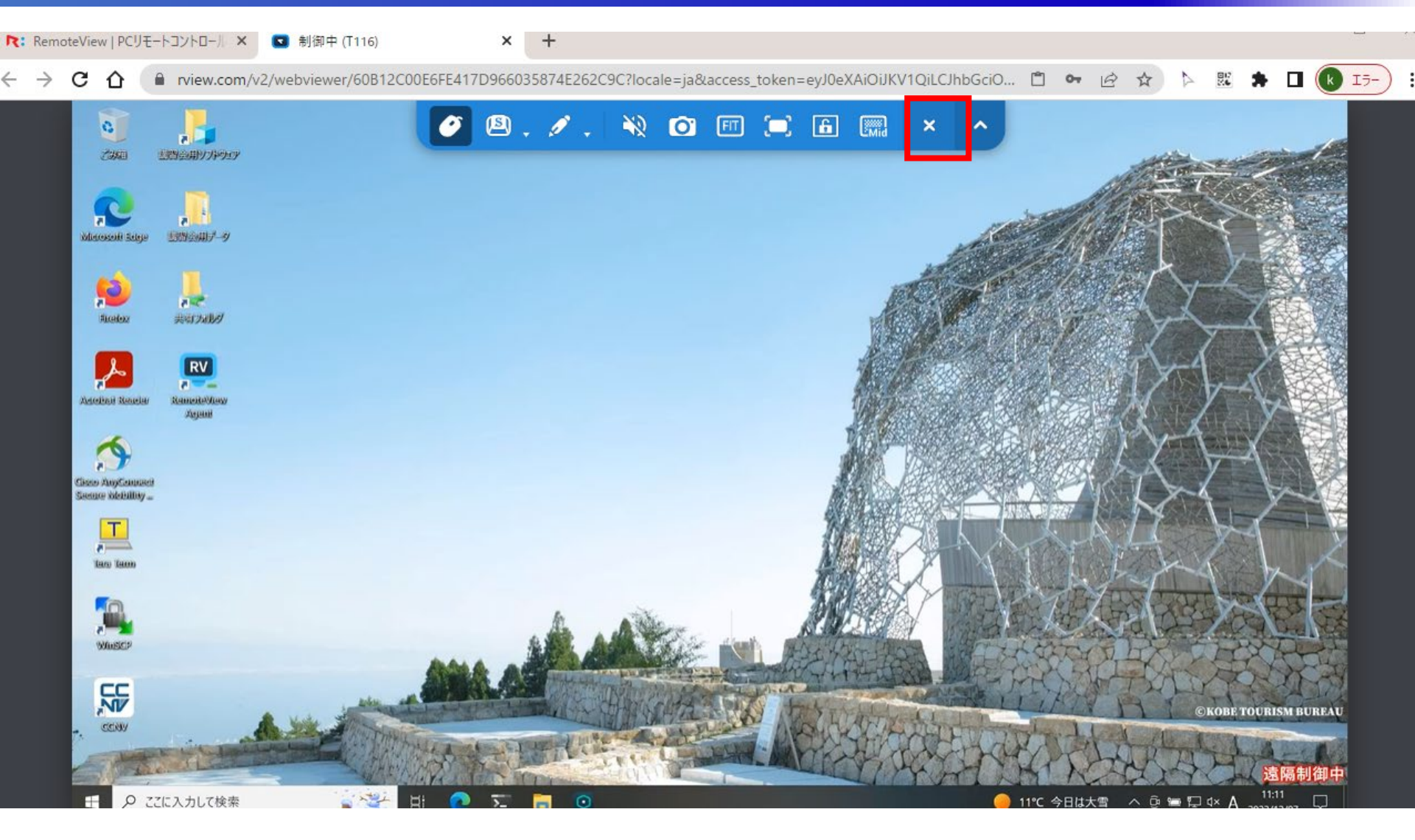

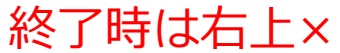

## 🏫 ①遠隔操作方法 (5) RemoteViewからログアウト

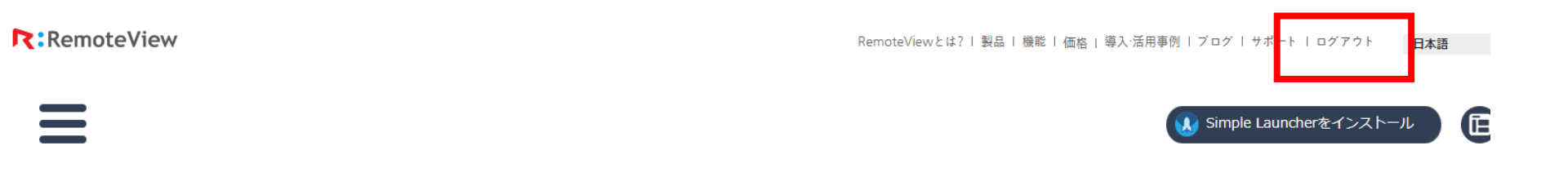

**T116** 

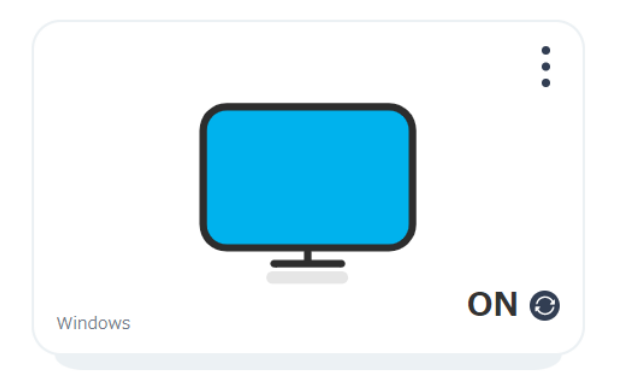

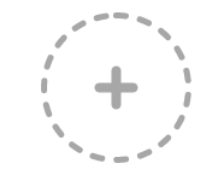

## 

【参照】オンライン受講のための事前準備 <u>https://www.j-focus.jp/uploads/2022/04/FOCUS\_online\_preparation2022.pdf</u>

SSL-VPN接続によるログインに問題が生じる場合、接続元のセキュリティー設定に 問題がある可能性があります。所属部門の情報システム管理者等にご相談ください。

また、公開鍵認証方式を用いたSSH接続は本講習会では対応しておりません。 ご承知おきください。

ログインできない場合は、実習パートの受講はできません。 「聴講」に変更の旨、<u>lecture@j-focus.or.jp</u>までご連絡ください。

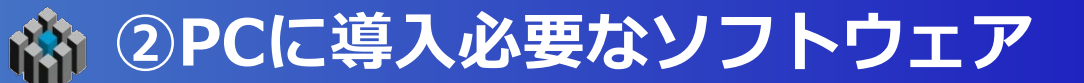

### 講習会当日までにご自身の端末に準備ください。

- SSHターミナルソフトウェア Tera Term <u>https://ja.osdn.net/projects/ttssh2/</u>
- ② ファイル暗号化転送ソフトウェア(SCP) WinSCP <u>https://winscp.net/eng/docs/lang:jp</u>
- ③ 可視化ソフトウェア VMD <u>https://www.ks.uiuc.edu/Research/vmd/</u>
- ④ グラフ描画ツール GNUPLOT <u>https://sourceforge.net/projects/gnuplot/</u>
- ⑤ 表計算ソフト Excel等
- ⑥ SSL-VPN接続クライアントソフト Cisco AnyConnect Secure Mobility Client <u>https://vpn.j-focus.jp/</u>(要FOCUSスパコンアカウント)